## EndoPilot<sup>2</sup> Istruzioni per aggiornare il software

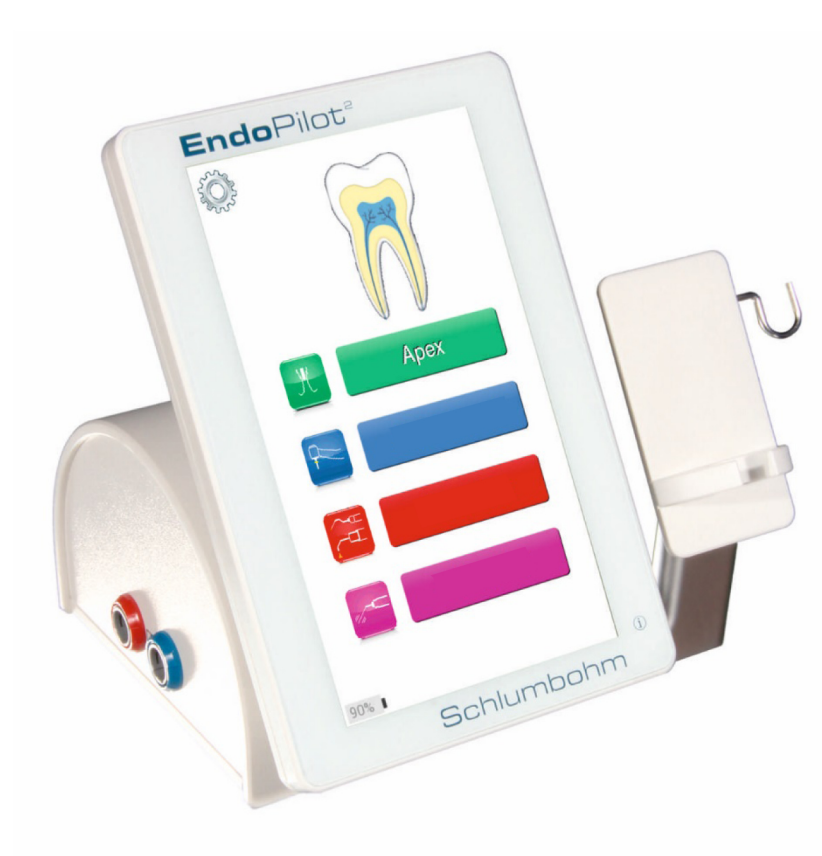

## Schlumbohm

## EndoPilot<sup>2</sup>

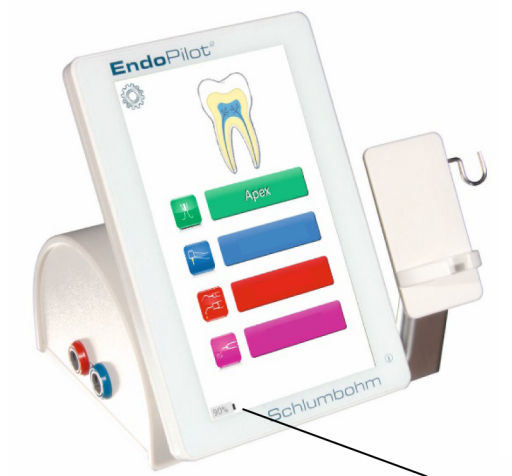

Figura 1 Unità di controllo

Apparecchio base con menu principale

1. Percentuale di carica batteria

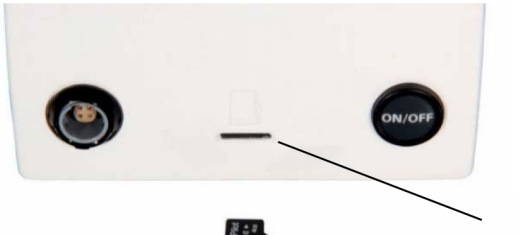

Figura 2 Parte posteriore con scheda microSD

2. Alloggiamento per microSD

- 1. Prima dell'aggiornamento controllate che la carica della batteria sia superiore al 20%.
- 2. Estraete la scheda di memoria microSD dall'alloggiamento posteriore dell'apparecchio.
- 3. L'apparecchio si spegne.

4. Collegate la scheda microSD al vostro computer. In caso di necessità, dotatevi di un adattatore

di schede di memoria SD per schede microSD (vedi figura 3).

Copiate i nuovi file sulla scheda di memoria microSD.

A seconda della dimensione dell'aggiornamento si possono avere fino a sei file da aggiornare.

Tutti i file dell'aggiornamento devono sovrascrivere i precedenti, tranne: "MyFdata.bin" e "MySequenz.bin" che contengono le vostre personalizzazioni.

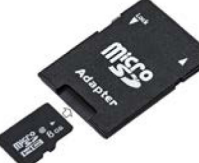

Figura 3 Adattatore scheda di memoria SD per microSD

- 5. Inserite la scheda microSD aggiornata nell'apparecchio spento.
- 6. Premete a lungo il tasto ON-OFF fino all'accensione dell'apparecchio (5-10 secondi). Parte la procedura di aggiornamento.
- 7. Questa fase di aggiornamento si conclude quando appare il menu iniziale.
- 8. Spegnete l'apparecchio.
- 9. Riaccendete nuovamente l'apparecchio.
- 10. Se appare solo una linea grafica di avanzamento vuol dire che l'apparecchio sta eseguendo automaticamente un ulteriore step di aggiornamento.
- 11. L'aggiornamento risulta concluso non appena il display si spegne in modo autonomo.
- 12. Ora potete controllare l'attuale versione del software nel menu setup.

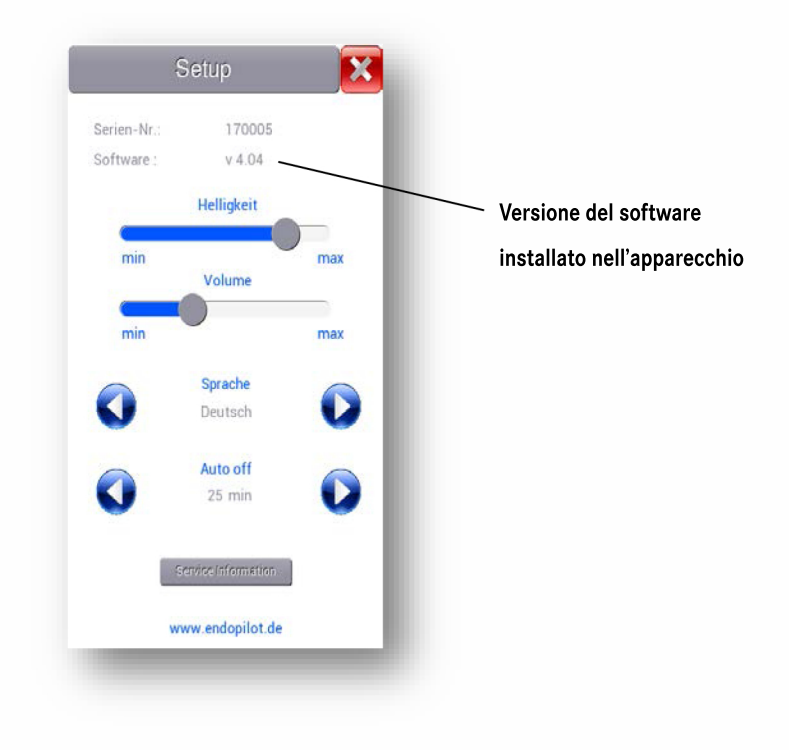

## EndoPilot<sup>2</sup>

Schlumbohm GmbH & Co. KG Klein Floyen 8-10 D-24616 Brokstedt Deutschland Telefon: 04324 - 8929 - 0 Telefax: 04324 - 8929 - 29 post@schlumbohm.de www.schlumbohm.de

**( €** 0482